# Come installare e configurare il modulo EU Cookie Law di Pietro Cappai su siti Drupal 7 – Un CMS per la Scuola esistenti.

### Preparazione all'installazione

- 1. Scompattare il file eu\_cookie\_law\_materiali.zip in una cartella qualsiasi del proprio pc. All'interno della cartella scompattata eu\_cookie\_law\_materiali trovate 3 cartelle:
  - a. eu\_cookie\_law (la cartella del modulo)
  - b. eucookielaw (la cartella del plugin)
  - c. dynamic\_cache (la cartella del modulo Dynamic Cache con la patch già applicata da Pietro Cappai)
- 2. Collegarsi via FTP al sito e:
  - a. caricare in sites/all/modules la cartella eu\_cookie\_law
  - b. caricare in sites/all/modules la cartella dynamic\_cache
  - c. caricare in sites/all/libraries la cartella eucookielaw

#### Installazione e configurazione

- 1. Fare login al sito come amministratore e andare alla pagina di amministrazione dei moduli (si accede da Moduli nel Menù orizzontale in alto), scheda "Elenco"
- Se trovate in elenco il modulo EU Cookie Compliance, togliete il segno di spunta a sinistra e fate clic sul pulsante "Salva configurazione" poi dalla stessa pagina fate clic sul tab della scheda "Disinstalla", spuntate EU Cookie Compliance e fate clic sul pulsante "Disinstalla" e confermate.
- 3. Tornate alla scheda "Elenco" e trovate il modulo Dynamic Cache, spuntate la casella a sinistra e fate clic su "Salva configurazione"
- 4. Apparirà un messaggio "Devi abilitare il modulo Dynamic Cache Bootfix per installare Dynamic Cache. Desideri continuare con quanto sopra?" Fare clic sul pulsante "Continua" ed attendere che finisca il processo di installazione.
- 5. Sempre nella scheda "Elenco" trovate il modulo EU Cookie Law, spuntate la casella a sinistra e fate clic su "Salva configurazione".
- 6. Alla fine dell'installazione dovrebbe apparire il banner per l'accettazione dei cookie. Fate clic sul pulsante verde "I agree" ed attendete che la pagina venga ricaricata e che il banner scompaia.
- 7. Andare alla pagina di Configurazione (si accede da Configurazione nel Menù orizzontale in alto), poi nel gruppo "Sistema" fate clic su EU Cookie Law per accedere alla configurazione del modulo.
- 8. In **MAIN SETTINGS** nella casella **Look in tags** trovate "iframe|script|link". Cancellatelo e copiateci "iframe|script|link|param|embed|object" (senza i doppi apici).
- 9. Spuntate la casella Look in Scripts
- 10. Nella casella **Banner title** cancellate il contenuto e inserite il titolo che apparirà nel banner (Es.: Autorizzazione all'uso dei cookie)
- 11. Nella casella **Messaggio** cancellate il contenuto ed inserite il testo che apparirà all'utente (Es.: La legislazione europea in materia di privacy e protezione dei dati personali richiede il tuo consenso

per l'uso dei cookie. Acconsenti?<br /><a href="note-legali/cookie-policy">Per ulteriori informazioni visualizza la Cookie Policy</a>)

- 12. Sostituite il testo della casella Agree label con "Sì, acconsento"
- 13. Sostituite il testo della casella Disagree label con "No, non acconsento"
- 14. Fate clic sul pulsante "Salva configurazione".

#### Modifica del codice per Google Analytics nel file html.tpl.php del tema PASW

Molti siti che usano il pacchetto "Drupal 7 – Un CMS per la scuola" hanno un file del tema che è stato personalizzato con il codice di Google Analytics. In questo caso per far funzionare EU Cookie Law correttamente si deve:

 Scaricare tramite FTP il file html.tpl.php in sites\all\themes\PASW\_SUBTHEME\_responsive\templates, individuare la porzione di codice seguente:

```
<script type="text/javascript">
(function(i,s,o,g,r,a,m){i['GoogleAnalyticsObject']=r;i[r]=i[r]||function(){
(i[r].q=i[r].q||[]).push(arguments)},i[r].l=1*new Date();a=s.createElement(o),
m=s.getElementsByTagName(o)[0];a.async=1;a.src=g;m.parentNode.insertBefore(a,m)
})(window,document,'script','//www.google-analytics.com/analytics.js','ga');
ga('create', 'UA-XXXXXXX-X', 'auto');
```

```
ga('send', 'pageview');
```

```
}
```

</script>

Dove al posto di 'UA-XXXXXXXXXXX' troverete l'ID univoco del vostro sito che vi è stato assegnato da Google Analytics.

2. Incollare alla fine, prima dell'ultima parentesi graffa il seguente codice:

```
if (getCookie('___eucookielaw') !== 'true') {
  window['ga-disable-UA-XXXXXXX-X'] = true;
}
```

3. Che quindi diventerà:

```
<script type="text/javascript">
```

## Controlli finali e test sul blocco dei cookie

Per verificare che la libreria del plugin sia installata correttamente e vederne il numero di versione, tramite il menu di amministrazione, andare in "Resoconti > Resoconto sullo stato". Controllare che esista una riga "EUCookieLaw" e che a destra sia riportato il numero di versione.

Per verificare che il modulo entri in azione collegarsi al sito come utente anonimo, svuotare la cache del browser, cookie inclusi e ricaricare la pagina.

Deve apparire il banner per l'accettazione.

Cliccando su "Sì, acconsento" o su "No, non acconsento" il banner deve sparire e non apparire durante la navigazione per tutta la durata della sessione.

Per verificare che il modulo blocchi veramente i cookie bisogna saper utilizzare gli "Strumenti di sviluppo" inclusi nei vari browser.

Per informazioni più dettagliate sul modulo, configurazione ed installazione andare al tutorial a http://www.pietrocappai.info/it/il-modulo-eu-cookie-law-drupal-7